Nixfarma

## Butlletí Setmanal

**TRACTAMENT DEL TABAQUISME** 

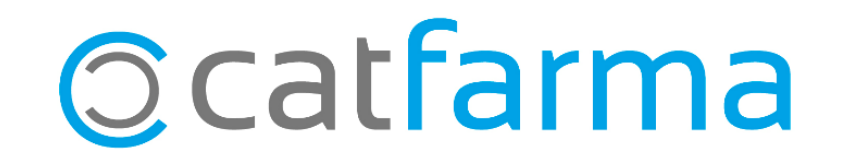

Els medicaments de tractament del tabaquisme que ara han passat a ser finançats, han de dispensar-se per recepta electrònica o a través de les mútutes Muface, Isfas i Mugejo mitjançant visat d'inspecció mèdica

El preu que s'aplicarà a aquests productes serà sempre el PVF i no el PVP.

Per tal d'avisar que aquests articles no es poden dispensar amb receptes de paper (Exceptuant casos molt concrets) és possible establir un sistema de notes amb Nixfarma que ens ho recordi en el moment de la venda. A continuació veurem com.

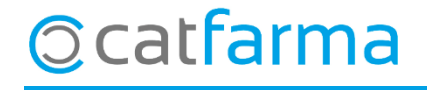

Accedim a l'opció de menú Articles -> Canvis Massius.

| Cambios masivos artículo/almacén                                                                                                    | Modificando                                                                                                    |                              |
|----------------------------------------------------------------------------------------------------|----------------------------------------------------------------------------------------------------|------------------------------|
| Selección                                                                                                    | Almacén" Todos                                                                                                    |                              |
| de<br>Artículos<br>Cambios masivos Cambios detalles                                                                                                    | Ruspar                                                                                                    | Cliquem a selecció d'article |
| Datos del artículo       Anular       Nuevo valor         Laboratorio       Impuesto artículo       Impuesto artículo         Subfamilia       Impuesto artículo       Impuesto artículo         Impuesto artículo       Impuesto artículo       Impuesto artículo         Unidades       Impuesto artículo       Impuesto artículo         Envases       Impuesto artículo       Impuesto artículo         Unidades       Impuesto artículo       Impuesto artículo         Unidades       Impuesto artículo       Impuesto artículo         Unidade       Impuesto artículo       Impuesto artículo         Unidade       Impuesto artículo       Impuesto artículo         Unidades       Impuesto artículo       Impuesto artículo         Unidade       Impuesto artículo       Impuesto artículo         Ud. Medida etiq.       Impuesto artículo       Impuesto artículo         Ud. Medida etiq.       Impuesto artículo       Impuesto artículo         Venta Seguro       Impuesto artículo       Impuesto artículo         Venta Seguro       Impuesto artículo       Impuesto artículo         Visado       Impuesto artículo       Impuesto artículo         Unidade       Impuesto artículo       Impuesto artículo         Visado       Impuest | Datos del almacen     Anular     Tipo     Acción     Nuevo valor       Fecha Caducidad     Sustituir     Sustituir     Image: Sustituir     Image: Sustituir       Stock Min     Nec.     Valor     Sustituir     Image: Sustituir     Image: Sustituir       Stock Máximo     Valor     Sustituir     Image: Sustituir     Image: Sustituir     Image: Sustituir       Stock Máximo     Valor     Sustituir     Image: Sustituir     Image: Sustituir     Image: Sustituir       Lote Opt. Ped.     Valor     Sustituir     Image: Sustituir     Image: Sustituir     Image: Sustituir       Días Cobertura     Valor     Sustituir     Image: Sustituir     Image: Sustituir     Image: Sustituir       Días Cobertura     Valor     Sustituir     Image: Sustituir     Image: Sustituir     Image: Sustituir       Días Cobertura     Valor     Sustituir     Image: Sustituir     Image: Sustituir     Image: Sustituir       Delegación habitual     Image: Sustituir     Image: Sustituir     Image: Sustituir     Image: Sustituir       Notas generales     Image: Sustituir     Image: Sustituir     Image: Sustituir     Image: Sustituir       Notas de compras     Image: Sustituir     Image: Sustituir     Image: Sustituir     Image: Sustituir |                              |

2

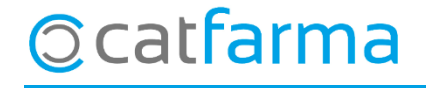

· Accedirem a la pestanya **'Característiques del producte**' i cercarem en **Dispensació / Règim** d'Aportació: (VA\_MF) VALIDACIÓ MUFACE RECEPTES DESHABITUACIÓ TABÀQUICA

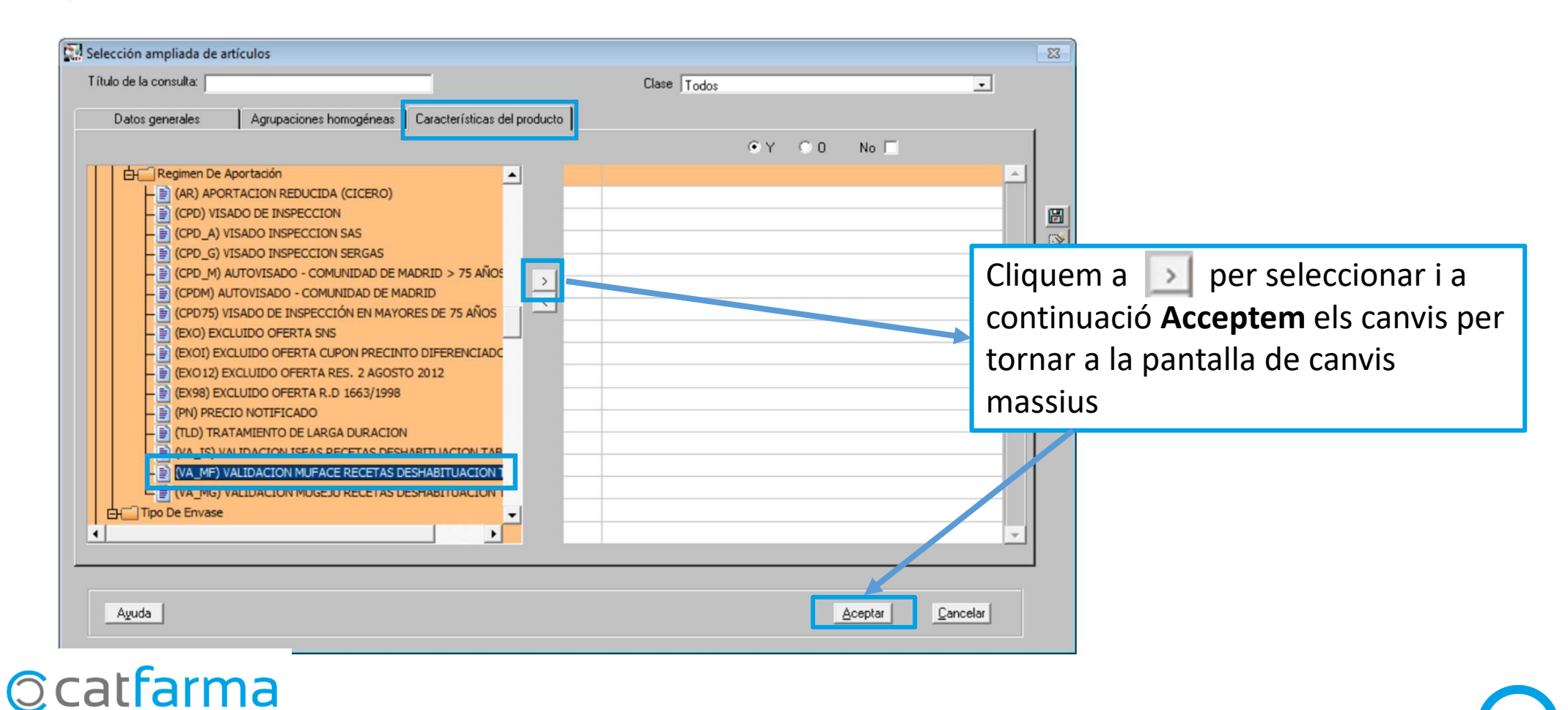

· Una vegada feta la selecció d'articles, cliquem al camp de **Notes de vendes** per crear el text que volem que surti en el moment de la venta.

| Cambios masivos artículo                                                                                                    | /almacén                                                     | Modificando                                                                                                    |                  |                  |
|----------------------------------------------------------------------------------------------------|--------------------------------------------------------------|----------------------------------------------------------------------------------------------------|------------------|------------------|
| Selección Conjuntos de Caract<br>de DESHABITUACION<br>Artículos                                                                                                    | terísticas: '(VA_MF) VALIDACION MUFACE RECETAS<br>TABAQUICA' | ▲ Almacén* Todos<br>▼ Buscar                                                                                                    |                  |                  |
| Cambios masivos Cambios detalle                                                                                                    | \$                                                           |                                                                                                    |                  |                  |
| Datos del attículo Anular Laboratorio Familia Subfamilia Impuesto attículo Conservación Unidades Envases Peso/Volumen Unidad de medida Ud. Medida etiq. Ud. Medida etiq. Ud. Medida etiq. Ud. Medida etiq. Ud. Medida etiq. Ud. Medida etiq. Etiquetas Venta Seguro Visado EFP Libro Recetario Nota: Los datos del artículo dentro siempre a todas las empresas | Nuevo valor                                                  | Datos del almacén<br>Fecha Caducidad       Anular<br>Anular<br>Stock Mínimo       Tipo       Acción<br>Sustituir         Stock Mínimo       Valor       Sustituir         Stock Máximo       Valor       Sustituir         Stock Máximo       Valor       Sustituir         Stock Máximo       Valor       Sustituir         Días Cobertura       Valor       Sustituir         Días Cobertura       Valor       Sustituir         Dieas Cobertura       Valor       Sustituir         Dieas Cobertura       Valor       Sustituir         Delegación habitual       Proveedor habitual       Proveedor habitual         Reaprovisionamiento       Categoría       Notas generales         Notas de ventas       No se admiten recetas de papel         Notas de compras       Notas de compras | Nuevo valor      |                  |
|                                                                                                    |                                                              | Aviso Ventas Si - A                                                                                                    | viso Compras     | Cal marcar la on |
| de registros seleccionados 5                                                                                                    | Limpiar<br>Incidencias                                       | Deshacer cambios<br>Ir a (Alt+ <u>z)</u>                                                                                                    | Aceptar Cuncelar | de Vendes i Acc  |

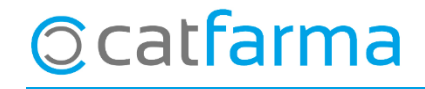

ió **Si** en **Avisos ptar** al finalitzar.

· Ara accedirem a la pestanya '**Canvis Detalls**' per comprovar la llista d'articles que tindran aquesta nota que ens avisa de que no es poden dispensar amb recepta de paper.

| ambio                              | os me           | asivos artículo/almacén                                                               |            |           |                       |                     |                             |               |             |           |                   |          |   |                                  |
|------------------------------------|-----------------|---------------------------------------------------------------------------------------|------------|-----------|-----------------------|---------------------|-----------------------------|---------------|-------------|-----------|-------------------|----------|---|----------------------------------|
| Selecc<br>de<br>Artícu<br>ambios r | ulos<br>masivos | Conjuntos de Características: VA_MF<br>DESHABITUACION TABACUCA'<br>s Cambios detalles | ) VALIDACI | ION MUFAC | E RECETAS             |                     | Almac                       | én* Todos     |             |           | 4                 | →<br>+   |   |                                  |
| ct. C                              | ódigo           | Descripción                                                                           |            | PVP       | Laborat.              | ] Familia           | 🔀 SubFam. 度                 | 1 Impuesto    | Conservac   | ción      | Unidades          |          |   |                                  |
| 697                                | 7864            | CHAMPIX 0.5 MG 11 COMPRIMIDOS                                                         | 5 + 1 MG · | 125,00    | 4                     | 56 01               | 004                         | _ <u>-</u>    |             | •         | 53,000            | <u> </u> |   |                                  |
| 656                                | 6184            | CHAMPIX 0.5 MG 56 COMPRIMIDOS                                                         | RECUBI     | 135,00    | 4                     | 56 01               | 004                         | •             |             | •         | 56,000            |          |   |                                  |
| 697                                | 7866            | CHAMPIX 1 MG 56 COMPRIMIDOS F                                                         | RECUBIEI   | 130,01    | 4                     | 56 01               | 004                         | •             | 1           | •         | 56,000            |          |   |                                  |
| 893                                | 3875            | ZYNTABAC 150 MG 30 COMPRIMID                                                          | OS LIBEF   | 16,25     | 6                     | 54 01               |                             | ·             | <u>  </u>   | •         | 30,000            |          |   |                                  |
| 893                                | 3891            | ZYNTABAC 150 MG 60 COMPRIMID                                                          | OS LIBEF   | 32,50     | 6                     | 54 01               |                             | · ·           | <u>  </u>   | •         | 60,000            |          |   |                                  |
| _                                  |                 |                                                                                       |            |           |                       |                     |                             | · ·           | 1           | Ψ.        |                   |          |   |                                  |
| -                                  |                 |                                                                                       |            |           |                       | _                   |                             | · ·           | <u>  </u>   | ~         |                   |          |   |                                  |
| Alm                                | acén            |                                                                                       |            | •         |                       |                     |                             | · ·           | 11          | <u>*</u>  | •                 |          |   |                                  |
| ct. Alr                            | m. Có           | ódigo Descripción                                                                     |            | Stock     | Fec. Cad.             | Stoc                | ck min. ∫St. min. ne        | c. Stock máx. | Lote opt. ( | Cobertura | Ubicaci           | ić ,     |   |                                  |
| 1                                  | 6978            | 864 CHAMPIX 0.5 MG 11 CUMPRIN                                                         | 4IDUS + 1  |           | 5                     |                     | U                           |               |             |           |                   | <u> </u> |   |                                  |
| 1                                  | 6561            | 184 CHAMPIX 0.5 MG 56 CUMPRIN                                                         | AIDUS RE   |           | 0                     |                     | 0                           |               |             |           |                   |          |   |                                  |
| 1                                  | 8938            | 875 ZYNTABAC 150 MG 30 CUMPH                                                          | RIMIDUS    |           | 110/2010              |                     | 1                           |               |             |           |                   |          |   |                                  |
| 1                                  | 8938            | 891 ZYNTABAC 150 MG 60 CUMPH                                                          | RIMIDUS    |           | U                     |                     | U                           | U             | 1           |           |                   |          |   |                                  |
| ł                                  | -               |                                                                                       |            |           |                       |                     |                             | -             |             |           | _                 | -        |   |                                  |
|                                    |                 |                                                                                       |            |           |                       |                     |                             |               |             |           |                   |          | Г |                                  |
|                                    |                 |                                                                                       |            |           |                       |                     |                             |               |             |           | 1                 | 2        |   | Una vegada revisat, cliquem      |
| AMPI>                              | X 0.5 M         | IG 11 COMPRIMIDOS + 1 MG 42 COM                                                       | IPRIMIDOS  | ;         | 4                     |                     |                             |               |             |           | ,                 |          |   | Actualitzar per realitzar el car |
| registro                           | os sele         | eccionados 5                                                                          |            |           | Limpiar<br>ncidencias | Deshacer<br>Ir a (A | r cambios<br>Alt+ <u>z)</u> |               |             | Actualiza | ar <u>C</u> ancel | lar      |   |                                  |

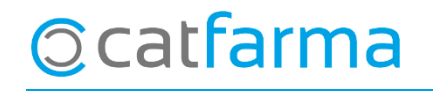

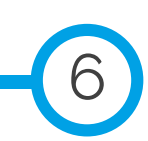

· Aquest serà el resultat de la finestra d'avís:

| X<br>Q                                                                                                | Ventas<br>ueves 06 de febrero de 2020 | 18:09:55                                       |                             |                       |                   |                        |   |
|----------------------------------------------------------------------------------------------------|---------------------------------------|------------------------------------------------|-----------------------------|-----------------------|-------------------|------------------------|---|
| 2                                                                                                    | Dperador* NXF                         | - Caja CAJA                                    | ان 🚽 úا                     | tima venta            | Cambio            | V <u>t</u> a NXF       | 1 |
|                                                                                                    | Tipo Artículo                         | De                                             | scripción                   |                       | Und. P.           | V.P. Aportación        | L |
| 5<br>≈<br>2<br>2<br>2<br>3<br>2<br>3<br>3<br>3<br>3<br>3<br>3<br>3<br>3<br>3<br>3<br>3<br>3<br>3<br>3 |                                       | Artículo 697864<br>Notas<br>No se admiten rece | CHAMPIX 0.5 M               | IG 11 COMPRIMIDOS + 1 | MG 42 COMPRIMIDOS |                        |   |
|                                                                                                    | Méd<br>A <u>H</u> PMA, En             | wases (F1)                                     | Minimo<br>UPS. 0<br>UEncg 0 | Ubicación             |                   | Pdte.<br>De posición a |   |
|                                                                                                    | Cliente                               |                                                |                             |                       |                   | Total Dto.             |   |
|                                                                                                    | Paciente                              |                                                |                             | Encargo 🚒             |                   | Total                  |   |

### ©catfarma

divendres, 21 febrer de 2020

# **Bon Treball**

**SEMPRE AL TEU SERVEI** 

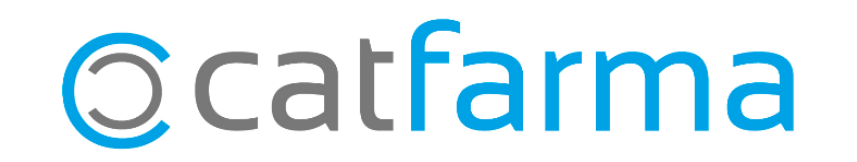